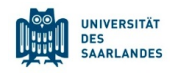

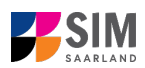

# StudierendenInformationsManagementsystem Saarland

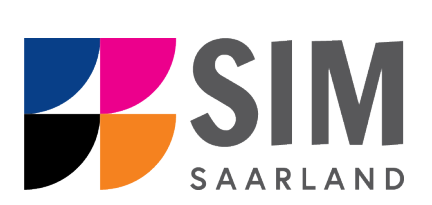

# Informationen zu Bescheinigungen Sommersemester 2024

### Das Wichtigste kurz und knapp:

Aufruf über das SIM-Studierendenportal: <u>https://sim.uni-saarland.de/</u>

**Modernen Browser verwenden**: Google Chrome, Mozilla Firefox, Microsoft Edge auf Chromium Basis in der aktuellsten Version. Apple Safari und Internet Explorer werden nicht vollständig unterstützt.

SIM-Studierendenportal immer über Logoff 🕛 verlassen, danach den Browser schließen.

#### Technische Rückfragen zum SIM Bewerbungsportal an: sim-support@hiz-saarland.de

Bitte geben Sie bei Rückfragen mindestens Vorname, Name, Geburtsdatum und ggf. Ihre HIZ-ID (Studierende der UdS) bzw. Ihren Benutzernamen für das SIM-Bewerbungsportal (neue Studienbewerber\*innen nach erfolgreicher Registrierung) sowie die Hochschule, an der Sie sich bewerben bzw. einschreiben, an.

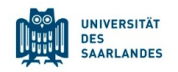

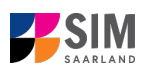

#### Inhaltsverzeichnis

| <u>1.</u> | RUFEN SIE DAS SIM-STUDIERENDENPORTAL AUF UNTER HTTPS://SIM.UNI-SAARLAND.DE | 2 |
|-----------|----------------------------------------------------------------------------|---|
| <u>2.</u> | RUFEN SIE IHRE BESCHEINIGUNGEN AB                                          | 4 |
| 2.1       | Bescheinigungen nach Semestern                                             | 4 |
| 2.1.1     | IMMATRIKULATIONSBESCHEINIGUNG                                              | 4 |
| 2.1.2     | BAFÖG-BESCHEINIGUNG                                                        | 5 |
| 2.1.3     | Urlaubsbescheinigung                                                       | 6 |
| 2.1.4     | Zahlungsnachweis                                                           | 7 |
| 2.1.5     | Exmatrikulationsbescheinigung                                              | 8 |
| 2.2       | Bescheinigung semesterübergreifend: Studienverlaufsbescheinigung           | 9 |
| <u>3.</u> | LOGGEN SIE SICH AUS DEM SIM-STUDIERENDENPORTAL AUS                         | 9 |
|           |                                                                            |   |
|           |                                                                            |   |
|           |                                                                            |   |

## 1. Rufen Sie das SIM-Studierendenportal auf unter <u>https://sim.uni-saarland.de</u>

**Wichtiger Hinweis:** Bitte verwenden Sie für die SIM-Portale einen modernen Browser (Google Chrome, Mozilla Firefox, Microsoft Edge auf Chromium Basis) in der aktuellsten Version. Bei anderen Browsern (z.B. Apple Safari, Internet Explorer) oder älteren Versionen kann es zu Anzeigeproblemen kommen.

|  | UNIVERSITÄT<br>DES<br>SAARLANDES | hiz |
|--|----------------------------------|-----|
|--|----------------------------------|-----|

| UdS Kennung                                                         |
|---------------------------------------------------------------------|
|                                                                     |
|                                                                     |
| Passwort                                                            |
|                                                                     |
| Login nicht merken                                                  |
| $\Box$ Vormals erteilte Erlaubnis, Daten weiterzuleiten, widerrufen |
| Login                                                               |

Geben Sie Ihre HIZ-ID (Login) und Ihr Studierendenpasswort ein. Klicken Sie dann auf Login

Nach dem Login im SIM-Studierendenportal sehen Sie Ihre Startseite.

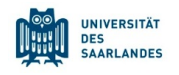

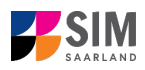

| B UNIVERSITÄT<br>Des<br>SAARLANDES |                                         | Ŭ |
|------------------------------------|-----------------------------------------|---|
| SLCM Studenten                     | Zulassungsportal                        |   |
| Meine persönlichen<br>Daten        | Bescheinigungen<br>Anzeige und Download |   |
| Zulassungsportal                   |                                         |   |
| Zulassungsportal                   |                                         |   |
| 臣                                  |                                         |   |
|                                    |                                         |   |

Klicken Sie auf die Kachel:

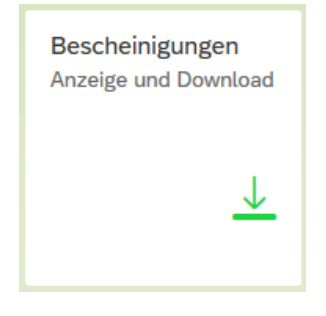

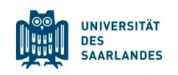

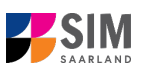

#### 2. Rufen Sie Ihre Bescheinigungen ab

Rufen Sie semesterbezogene Bescheinigungen über Klick auf ab, die Studienverlaufsbescheinigung ist semesterübergreifend.

|                              |   |   | K Bescheinigungen (65)        |
|------------------------------|---|---|-------------------------------|
|                              |   |   | Winter 2021-2022              |
|                              |   | - | Immatrikulationsbescheinigung |
|                              |   |   | BAföG-Bescheinigung           |
| Auswahl                      |   |   | Sommer 2021                   |
| nach Semestern               | > |   | Immatrikulationsbescheinigung |
| Studienverlaufsbescheinigung |   |   | BAföG-Bescheinigung           |
| gung                         |   |   |                               |

#### **Generelle Hinweise:**

Eine abgerufene Bescheinigung können Sie mit Klick auf 🖨 ausdrucken und mit Klick auf 📥 herun-

terladen bzw. 🗟 speichern.

Falls Sie eine Bescheinigung in englischer oder französischer Sprache benötigen, können Sie mit Klick

auf die Weltkugel rechts unten auf der Seite die Spracheinstellung für die Bescheinigungen wechseln.

#### 2.1 Bescheinigungen nach Semestern

#### 2.1.1 Immatrikulationsbescheinigung

Nach erfolgter Rückmeldung steht Ihnen die Immatrikulationsbescheinigung des entsprechenden Semesters zum Abruf zur Verfügung.

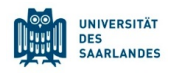

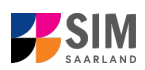

| <ul> <li>Bescheinigungen (13)</li> </ul> |               |                                                                     |                                                       |                                                                      |                          |                     |      |   |
|------------------------------------------|---------------|---------------------------------------------------------------------|-------------------------------------------------------|----------------------------------------------------------------------|--------------------------|---------------------|------|---|
|                                          | Immatrikulati | onsbescheinigung                                                    |                                                       |                                                                      |                          |                     |      | ↓ |
| Sommer 2020                              |               |                                                                     |                                                       |                                                                      |                          |                     |      | _ |
| Immatrikulationsbescheinigung            | 1 von 2       |                                                                     |                                                       |                                                                      |                          | - +                 | · 🖧  | ď |
| BAföG-Bescheinigung                      |               |                                                                     |                                                       |                                                                      |                          |                     |      |   |
| Winter 2019-2020                         |               | Immatrikulat<br>(01.04.2020-30.0                                    | tionsbescheinigung<br>19.2020)                        |                                                                      |                          |                     |      |   |
| Urlaubsbescheinigung                     |               |                                                                     |                                                       |                                                                      | **                       | JAANLAI             | ULJ. |   |
| Immatrikulationsbescheinigung            |               | Matrikelnummer 29                                                   | 990000                                                | Seite 1 von 1                                                        |                          |                     |      |   |
| BAföG-Bescheinigung                      |               |                                                                     |                                                       |                                                                      |                          |                     |      |   |
| Sommer 2019                              |               | Universität d. Saarlandes - StudSe                                  | ek., Poorfach 15 11 50, 68041 Saattrücken             |                                                                      |                          |                     |      |   |
| Immatrikulationsbescheinigung            |               | Testina Muster<br>Alter Holzweg<br>88140 Saarbrücken<br>Deutschland |                                                       | Universität des Saarlandes<br>Studierendensekretariat<br>Campus A4.2 |                          |                     |      |   |
| BAföG-Bescheinigung                      |               |                                                                     |                                                       |                                                                      |                          |                     |      |   |
| Winter 2018-2019                         |               |                                                                     |                                                       |                                                                      | 66123 Saa                | rbrücken            |      |   |
| Immatrikulationsbescheinigung            |               |                                                                     |                                                       |                                                                      | Postfach 18<br>66041 Saa | 5 11 50<br>rbrücken |      |   |
| BAföG-Bescheinigung                      |               |                                                                     |                                                       |                                                                      | E-Mait anmeldur          | ng@uni-saarland.d   | •    |   |
| Sommer 2018                              | _             |                                                                     | Testina Muster                                        |                                                                      |                          |                     |      |   |
| Immatrikulationsbescheinigung            |               | Matrikelnummer                                                      | 2990000                                               |                                                                      |                          |                     |      |   |
| BAföG-Bescheinigung                      |               | geboren am                                                          | 01.01.1990                                            |                                                                      |                          |                     |      |   |
| Winter 2017-2018                         |               | in<br>ist eingeschrieben im                                         | Saarbrücken<br>Sommersemester (01.04.2020-30.09.2020) |                                                                      |                          |                     |      |   |
| Immatrikulationsbescheinigung            |               | Hochschulsemester                                                   | 6                                                     |                                                                      |                          |                     |      |   |

Die Immatrikulationsbescheinigung gibt auch an, wenn Sie in dem entsprechenden Semester beurlaubt sind oder in Teilzeit studieren.

#### **Hinweise:**

Bitte beachten Sie, dass jedes von Ihnen in Ihrem Studiengang studierte Fach bzw. ein gewählter einschreibrelevanter Schwerpunkt jeweils in einer eigenen Zeile angegeben wird.

Ihre Rückmeldung erfolgt in der Regel einige Tage nach Ihrer korrekten Zahlung des Semesterbeitrags und sofern Ihrer Rückmeldung im Einzelfall kein sogenannter Sperrgrund entgegensteht. Sperrgründe könnten z.B. sein: fehlende Krankenversicherung, verlorener Prüfungsanspruch, nachzureichendes Bachelor-Zeugnis.

#### 2.1.2 BAFöG-Bescheinigung

Die "Bescheinigung nach § 9 BAföG" kann ab sofort im SIM-Studierendenportal abgerufen werden und soll anstelle des Formblattes 02 beim Amt für Ausbildungsförderung eingereicht werden.

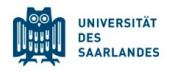

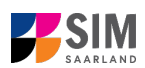

| <        | Bescheinigungen (13)   |                    |   |                                        |                                        |               |                                                       |   |   |
|----------|------------------------|--------------------|---|----------------------------------------|----------------------------------------|---------------|-------------------------------------------------------|---|---|
| Somme    | r 2020                 | AföG-Bescheinigung |   |                                        |                                        |               |                                                       |   |   |
| Immatri  | kulationsbescheinigung | 1 von 1            |   |                                        |                                        |               | _                                                     | + | ÷ |
| BAföG-I  | Bescheinigung          |                    |   |                                        |                                        |               |                                                       |   |   |
| Winter 2 | 2019-2020              |                    |   | Bescheinigur<br>(01.04.2020-30.09      | ng nach §9 BAFÖG<br>2020)              |               | UNIVERSITÄT<br>DES<br>SAARLANDES                      |   |   |
| Urlaubs  | bescheinigung          |                    |   | Matrikalnummer 20                      | 0102                                   | Saite 1 you 1 |                                                       |   |   |
| Immatri  | kulationsbescheinigung |                    |   | macimentariner 25                      | 0000                                   | Gene i Kuri   |                                                       |   |   |
| BAföG-   | Bescheinigung          |                    |   | Unisorabli d. Saarbardou - Sh.dGok.    | Postluch 15 11 53, 88041 Saustrication |               |                                                       |   |   |
| Somme    | r 2019                 |                    |   | Testina Muster                         |                                        |               | Universität des Baarlandes<br>Studierendensekretariat |   |   |
| Immatri  | kulationsbescheinigung |                    |   | Alter Holzweg<br>88140 Samtrücken      |                                        |               | 66123 Saarbrücken                                     |   |   |
| BAföG-   | Bescheinigung          |                    |   | Deutschland                            |                                        |               | Postfach 15 11 50<br>66041 Saarbrücken                |   |   |
| Winter 2 | 2018-2019              |                    | - |                                        |                                        |               | 8464 www.burg@urioanfwei.ck                           |   |   |
| Immatri  | kulationsbescheinigung |                    |   |                                        | Testina Muster                         |               |                                                       |   |   |
| BAföG-I  | Bescheinigung          |                    |   | Matrikelnummer<br>geboren am<br>in     | 2990000<br>01.01.1990<br>Saarbrücken   |               |                                                       |   |   |
| Somme    | r 2018                 |                    |   | ist eingeschrieben im                  | Sommersemester (01.04.2020-30.09.2020  | 9             |                                                       |   |   |
| Immatril | rulationabaaabainigung |                    |   | Hochschulsemester<br>Ensteinschreibung | 6<br>Wintersemester-2017               |               |                                                       |   |   |
| Immauli  | kulalionsbescheinigung |                    |   | Hochschule                             | Saarbrücken, U des Saarlandes          |               |                                                       |   |   |
| BAföG-I  | Bescheinigung          |                    |   | Staat                                  | Deutschland                            |               |                                                       |   |   |
| Winter 2 | 2017-2018              |                    |   | Ersteinschreibung in<br>Deutschland    |                                        |               |                                                       |   |   |

#### 2.1.3 Urlaubsbescheinigung

Sofern Ihr Antrag auf Beurlaubung für ein Semester bewilligt wurde, steht Ihnen für das entsprechende Semester eine Urlaubsbescheinigung zum Abruf zur Verfügung.

| K Bescheinigungen (13)        |                                                                              |                                                       |  |  |  |  |  |
|-------------------------------|------------------------------------------------------------------------------|-------------------------------------------------------|--|--|--|--|--|
| Sommer 2020                   | Urlaubsbescheinigung                                                         |                                                       |  |  |  |  |  |
| Immatrikulationsbescheinigung | 1 von 1                                                                      | - + 8 月                                               |  |  |  |  |  |
| BAföG-Bescheinigung           |                                                                              |                                                       |  |  |  |  |  |
| Winter 2019-2020              | Urlaubsbescheinigung<br>Wintersemester (01.10.2019-31.03.2020)               |                                                       |  |  |  |  |  |
| Urlaubsbescheinigung          | Wintersemesier (01.10.2010-01.00.2020)                                       | SAARLANDES                                            |  |  |  |  |  |
| Immatrikulationsbescheinigung |                                                                              |                                                       |  |  |  |  |  |
| BAföG-Bescheinigung           |                                                                              |                                                       |  |  |  |  |  |
| Sommer 2019                   | Universalit d. Baurlandes - Blud. Öski, Pourfach 15 11 50, 68041 Baurbrücken |                                                       |  |  |  |  |  |
| Immatrikulationsbescheinigung |                                                                              |                                                       |  |  |  |  |  |
| BAföG-Bescheinigung           | Testing Muster                                                               | Universität des Saarlandes<br>Studierendensekretariat |  |  |  |  |  |
| Winter 2018-2019              | Alter Holzweg<br>60140 Saarbricken                                           | Campus A4.2<br>66123 Saarbrücken                      |  |  |  |  |  |
| Immatrikulationsbescheinigung | Deutschland                                                                  | Postfach 15 11 50<br>68041 Saarbrücken                |  |  |  |  |  |
| BAföG-Bescheinigung           |                                                                              | E-Mail: snmeldung@uni-saarland.de                     |  |  |  |  |  |
| Sommer 2018                   | Tostina Muster                                                               |                                                       |  |  |  |  |  |
| Immatrikulationsbescheinigung |                                                                              |                                                       |  |  |  |  |  |
| BAföG-Bescheinigung           | geboren am 01.01.1990                                                        |                                                       |  |  |  |  |  |
| Winter 2017-2018              | in Saarbrücken                                                               |                                                       |  |  |  |  |  |
| Immatrikulationsbescheinigung | iet im Wintersemester (01.10.2010-31.03.2020) beurlauht                      |                                                       |  |  |  |  |  |
| BAföG-Bescheinigung           | an in vinite sentexer (vi. 10.2018-31.03.2020) betilbubi.                    |                                                       |  |  |  |  |  |

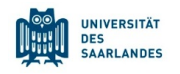

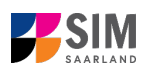

#### 2.1.4 Zahlungsnachweis

Nach erfolgter Rückmeldung steht Ihnen für das entsprechende Semester (i.d.R. verfügbar ab dem Sommersemester 2020) einen Zahlungsnachweis zum Abruf zur Verfügung. Diese können Sie zur Vorlage beim Finanzamt verwenden.

| K Bescheinigungen (31)        |                                                                                                    |          |
|-------------------------------|----------------------------------------------------------------------------------------------------|----------|
| Sommer 2021                   | ^ Zahlungsnachweis                                                                                                    | <u>+</u> |
| Zahlungsnachweis              | E Q ↑ ↓ 1 von 1 −   + 70% ·                                                                                                    | 🖶 🗅 🔳 >> |
| Immatrikulationsbescheinigung | Zahlungsnachweis                                                                                                    | Â        |
| BAföG-Bescheinigung           | (01.10.2020-31.03.2021)                                                                                                    |          |
| Winter 2020-2021              |                                                                                                    |          |
| Zahlungsnachweis              | Universität 4. Saufandus - Sauf-Sauf, Faufand 11 11 56, 1901 Saufandum                                                                                                    |          |
| Immatrikulationsbescheinigung | Linivarsität das Saarlandas                                                                                                    |          |
| BAföG-Bescheinigung           | Pranz Mutter Comput A/2 Pranz Mutter Comput A/2 Pranz |          |
| Sommer 2020                   | Un Carpos 15 Contraction<br>60122 Sastrucian Peters<br>Deutschiend 6014 Sastrucian<br>60041 Sastrucian                                                                                                    |          |
| Immatrikulationsbescheinigung | Edit unstanglos-seried a                                                                                                    |          |
| BAföG-Bescheinigung           | Matrikelnummer 2390013                                                                                                    |          |
| Winter 2019-2020              | Geboren am 01.01.1990 in Saatbrucken<br>Wintersemester                                                                                                    |          |
| Immatrikulationsbescheinigung | (01.10.2020-31.03.2021)                                                                                                    |          |
| BAföG-Bescheinigung           | alig Stud. Betrag 16,00 EUR<br>Betrag zum Studenterwerk 96,70 EUR                                                                                                    |          |
| Sommer 2019                   | Versicheungsbeiting 1,0 EUR<br>Stemesterföldet 124.00 EUR                                                                                                    | ¥        |

#### Hinweise:

Sofern Sie nach dem Abruf dieser Bescheinigung erfolgreich eine Rückerstattung von Teilen des Semesterbeitrags beantragen, sind Sie dazu verpflichtet, für die Vorlage beim Finanzamt eine aktualisierte Bescheinigung abzurufen und zu verwenden.

Im SIM-Studierendenportal steht die Bescheinigung ab dem Sommersemester 2020 zur Verfügung. Für das Wintersemester 2019/20 können Sie über das SIM-Studierendenportal nur dann eine Bescheinigung abrufen, wenn Sie gegen Ende des Semesters noch eine Anpassung des Semesterbeitrags angestoßen haben (z.B. über einen Antrag auf Beurlaubung, einen Wechsel der Hörerart etc.). Ansonsten und für die weiter zurückliegenden Semester rufen Sie die Bescheinigung Zahlungsnachweis bitte über das LSF-Portal ab unter <u>www.lsf.uni-saarland.de</u> -> *Studiumsverwaltung*.

|                                                                 | Zum Umschalten zwischen | Semestern klicken Sie bitte auf die Semesterangabe in der blauen Menüleiste |
|-----------------------------------------------------------------|-------------------------|-----------------------------------------------------------------------------|
| Sonstige Ausdrucke:                                             |                         |                                                                             |
| <u>iTan-Liste</u><br>Weitere Bescheinigungen befinden sich unte | r <u>SIM</u>            |                                                                             |
| Studienbescheinigungen für a                                    | lle Semester:           |                                                                             |
| Semester                                                        |                         | BAföG- und Finanzamtbescheinigung                                           |
| Sommersemester 2020                                             |                         | BAföG- und Finanzamtbescheinigung                                           |
| Wintersemester 2019/20                                          |                         | BAföG- und Finanzamtbescheinigung                                           |
| Sommersemester 2019                                             |                         | BAföG- und Finanzamtbescheinigung                                           |
| Wintersemester 2018/19                                          |                         | BAföG- und Einanzamthescheinigung                                           |

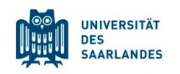

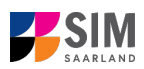

#### 2.1.5 Exmatrikulationsbescheinigung

Sofern Sie sich zu einem Semester exmatrikuliert haben, steht Ihnen für das entsprechende Semester eine Exmatrikulationsbescheinigung zum Abruf zur Verfügung.

| < Bescheinigungen (14)                                              |                                                                           |                                                                                                    |  |  |  |  |
|---------------------------------------------------------------------|---------------------------------------------------------------------------|----------------------------------------------------------------------------------------------------|--|--|--|--|
| Sommor 2020                                                         | Exmatrikulationsbescheinigung                                             |                                                                                                    |  |  |  |  |
| Summer 2020                                                         |                                                                           |                                                                                                    |  |  |  |  |
| Exmatrixulationsbescheinigung                                       | 1 von 2 Q                                                                 | - + ''' 🖸 …   🗡                                                                                                    |  |  |  |  |
| Immatrikulationsbescheinigung                                       |                                                                           |                                                                                                    |  |  |  |  |
| BAföG-Bescheinigung                                                 | Exmatrikulationsbescheinigung                                             |                                                                                                    |  |  |  |  |
| Winter 2019-2020                                                    |                                                                           | DES<br>SAARLANDES                                                                                                    |  |  |  |  |
| Urlaubsbescheinigung                                                |                                                                           |                                                                                                    |  |  |  |  |
| Immatrikulationsbescheinigung                                       | Unternaliti d. Sawlandan - Saud-Jaki, Prethoch 15 11 50, 65041 Sawbrücken |                                                                                                    |  |  |  |  |
| BAföG-Bescheinigung                                                 |                                                                           |                                                                                                    |  |  |  |  |
| Sommer 2019<br>Immatrikulationsbescheinigung<br>BAföG-Bescheinigung | Testina Muster<br>Alter Holzweg<br>68140 Saartirücken<br>Deutschland      | Universität des Saarlandes<br>Studienndensekretariat<br>Campus A.2<br>68123 Saarbrücken<br>Postfach 15 11 50<br>66041 Saarbrücken<br>Ehle wenkengive samed de |  |  |  |  |
| Winter 2018-2019                                                    | —                                                                         |                                                                                                    |  |  |  |  |
| Immatrikulationsbescheinigung                                       | Matrikelnummer 2990000                                                    |                                                                                                    |  |  |  |  |
| BAföG-Bescheinigung                                                 | geboren am 01.01.1990                                                     |                                                                                                    |  |  |  |  |
| Sommer 2018                                                         | in Saarbrücken wurdelwird exmatrikuliert mit Wirkung zum 30.09.2020       |                                                                                                    |  |  |  |  |
| Immatrikulationsbescheinigung                                       |                                                                           |                                                                                                    |  |  |  |  |
| BAföG-Bescheinigung                                                 |                                                                           | *                                                                                                    |  |  |  |  |
| 7                                                                   |                                                                           | Ø                                                                                                    |  |  |  |  |

Hinweis: Da Ihr Zugriff auf das SIM-Studierendenportal und Ihre HIZ-ID (Login) nach der

Exmatrikulation nur noch kurze Zeit zur Verfügung steht, laden Sie sich die

Exmatrikulationsbescheinigung bitte unmittelbar nach erfolgter Exmatrikulation herunter. Bitte laden Sie sich dann auch die **Studienverlaufsbescheinigung** herunter und bewahren Sie diese sorgfältig auf, **da Sie diese für die Vorlage bei der Rentenversicherung benötigen werden**.

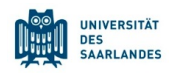

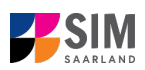

#### 2.2 Bescheinigung semesterübergreifend: Studienverlaufsbescheinigung

Die Studienverlaufsbescheinigung umfasst alle von Ihnen an der Universität des Saarlandes studierten Semester.

**Hinweis:** Die Studienverlaufsbescheinigung ist v. a. nach Abschluss Ihres Studiums sehr wichtig zur Vorlage bei der Rentenversicherung.

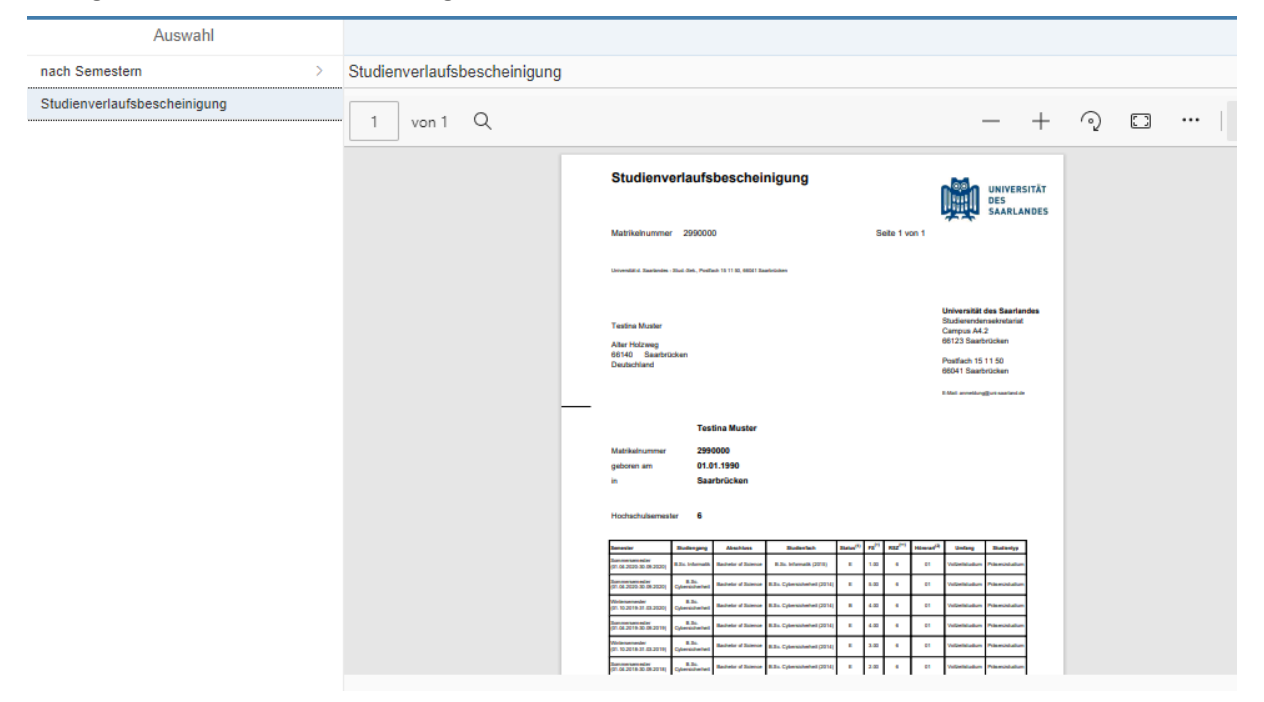

Hinweis: Da Ihr Zugriff auf das SIM-Studierendenportal und Ihre HIZ-ID (Login), laden Sie sich alle notwendigen Bescheinigungen und vor allem die **Studienverlaufsbescheinigung** bitte unmittelbar nach erfolgter Exmatrikulation herunter und bewahren Sie diese sorgfältig auf, **da Sie diese zum Nachweis Ihrer Studienzeiten bei der Rentenversicherung benötigen werden**.

#### 3. Loggen Sie sich aus dem SIM-Studierendenportal aus

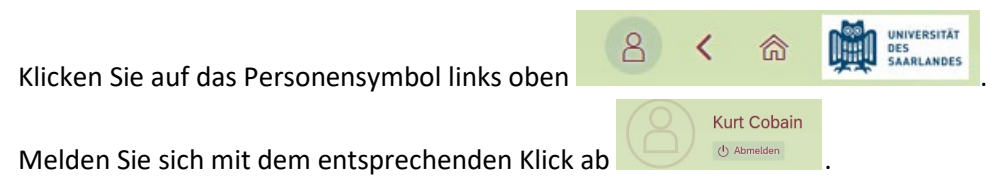

Hinweis: Sollten Sie technische Probleme bei der Nutzung des SIM-Studierendenportals haben,

| Support |
|---------|

können Sie per Klick auf <sup>kontaktier…</sup> den Support kontaktieren. Geben Sie bitte unbedingt Ihre Matrikelnummer an und beschreiben Sie möglichst genau Ihr Problem. Das Support-Team wird sich dann bei Ihnen melden.